Dok beteckning:FMI 09:110-BUtgåva nr: 3Utfärdad av: Anders Johansson20 juni 2019Godkänd av/datum:Lab. chef Ina Lindell 19 sept 2023Reviderad av: Anders Johansson12 sept 2023

DEL TVÅ – LOGGNING MED B&K 2270

# Del två - Loggning med B&K 2270

Mätning och lagring av ljuddata över tid.

Manualen består av två delar, den första delen är grunderna för instrumentet (FMI 09:110-A) och andra delen beskriver specifika mätmallar.

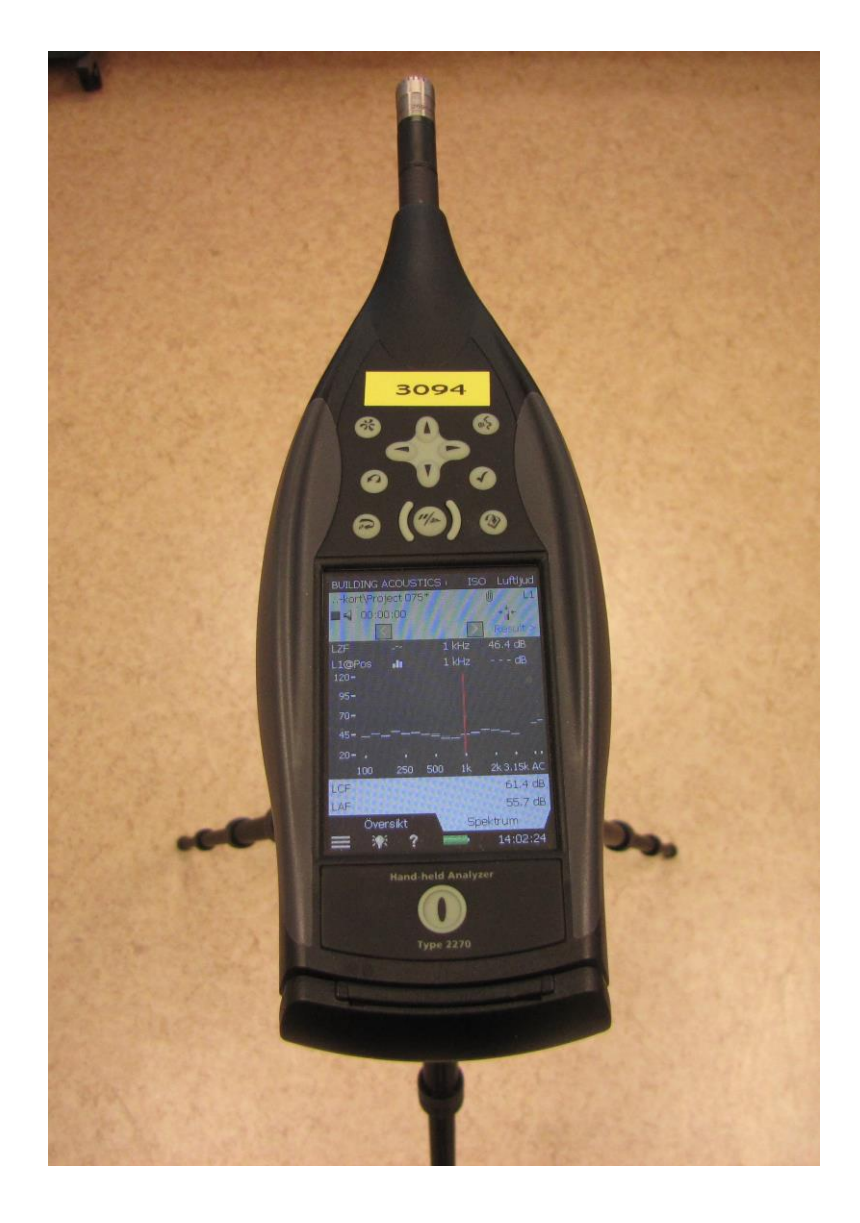

## FÄLTMÄTINSTRUKTION

Arbets- och miljömedicin, laboratorieenheten, USÖ

Dok beteckning:FMI 09:110-BUtgåva nr: 3Utfärdad av: Anders Johansson20 juni 2019Godkänd av/datum:Lab. chef Ina Lindell 19 sept 2023Reviderad av: Anders Johansson12 sept 2023

DEL TVÅ – LOGGNING MED B&K 2270

## 1. Loggning med B&K 2270

#### 1.1 Val av mätmall:

För loggning av ljuddata välj mätmall Logging och vid behov gör de justeringar av mätinställningar som är nödvändiga. Man kan även få med spektrumet vid varje loggning och spela in ljudet.

#### 1.2 Förslag till mätinställningar:

Förslag på mätinställningar som bland annat ger L<sub>Aeq</sub>, L<sub>Amax</sub> och L<sub>Cpeak</sub>. Mätinställningar nås under Meny. Det finns ytterligare inställningar som inte nämns här.

Mätinställningar finns under Meny 📃

| Input                             |              |                                                                   |  |
|-----------------------------------|--------------|-------------------------------------------------------------------|--|
| Ljudfältskorrigering:             |              | FreeField är när man mäter på en stor plan yta.                   |  |
| DifusField                        |              | DifusField är när ljudet sprids, t ex inomhus av möbler           |  |
|                                   |              | och väggar                                                        |  |
|                                   | 11 50        | Indikerar den inte automatiskt vindskydd när man                  |  |
| Automatisk korrigering vindsk     | ydd: På      | använder det, kan man stänga av den automatiska                   |  |
| Korrigering vindskydd:            | Ingen        | detekteringen och under Korrigering vindskydd välja<br>UA-1650.   |  |
| Frequency Settings                |              |                                                                   |  |
| Bredband                          | AC           |                                                                   |  |
| Bredband peak                     | С            |                                                                   |  |
| Spektrum                          | Ζ            | Z är ovägt                                                        |  |
| Bandbredd                         | 1/3-oktav    |                                                                   |  |
| Low Frequency                     | Extended     | Denna och gränserna nedan, är för att kunna få L <sub>Zeq</sub>   |  |
| Lägsta Frq. För Special Leq       | 6,3 Hz       | samtidigt som LAeq och LCeq                                       |  |
| Högsta Frq. För Special Leq       | 20 kHz       |                                                                   |  |
|                                   |              |                                                                   |  |
| Statistik                         |              |                                                                   |  |
| Default/behöver ej ändra          | S            |                                                                   |  |
| Measurement Control               |              |                                                                   |  |
| Inställd loggningstid             | 1.00:00:00   | Mätningen stoppas efter ett dygn om man inte manuellt             |  |
|                                   |              | stoppar innan dess.                                               |  |
| Loggningsperiod                   | 00:00:01     | Loggning varje sekund                                             |  |
| Synkronisera med klocka           | Ja           |                                                                   |  |
| Charge injektion kalibrering      | Av           |                                                                   |  |
| (intern kalibrering vid start och | n stopp)     |                                                                   |  |
|                                   |              |                                                                   |  |
| Logged Broadband                  |              |                                                                   |  |
| Full statistik                    | Nej          |                                                                   |  |
| Bredbandsparametrar               | Utvalda      |                                                                   |  |
| Param. 1                          | LAeq         |                                                                   |  |
| " 2                               | LAF max      |                                                                   |  |
| " 3                               | LC peak      |                                                                   |  |
| " 4                               | LCeq         |                                                                   |  |
| " 5                               | LZeq(6,3 Hz- | Speciallösning om man vill logga alla tre ( $L_{Aeq}$ , $L_{Ceq}$ |  |
|                                   | 20 kHz)      | och L <sub>Zeq</sub> )                                            |  |
| " 6-10                            | AV           |                                                                   |  |

## FÄLTMÄTINSTRUKTION

Arbets- och miljömedicin, laboratorieenheten, USÖ

| Dok beteckning:   | FMI 09:110-B      | Utgåva nr: 3      | Utfärdad av: Anders Johansson<br>Ändrad av: | 20 juni 2019 |
|-------------------|-------------------|-------------------|---------------------------------------------|--------------|
| Godkänd av/datum: | Lab. chef Ina Lin | dell 19 sept 2023 | Reviderad av: Anders Johansson              | 12 sept 2023 |

| DEL TVÅ | A – LOGGNING MED B&K 2270                 |
|---------|-------------------------------------------|
|         |                                           |
| Nej     |                                           |
| Utvalda |                                           |
| LZeq    |                                           |
| Av      |                                           |
| Av      |                                           |
|         |                                           |
| Av      |                                           |
|         |                                           |
|         |                                           |
|         |                                           |
| Av      |                                           |
|         | Om man vill få en ljudfil utöver mätdata. |
| Av      |                                           |
|         |                                           |
|         |                                           |
|         |                                           |
|         | DEL TVÅ                                   |

## 1.3 Ljudinspelning

För att efter mätning kunna lyssna på ljudet, för att till exempel kunna identifiera ljudkällan, kan man välja att spela in det. Det blir snabbt stora filer så vi rekommenderar att bara spela in det man vill ha. Nedan är exempel på inställningar man kan göra om man vill spela in när ljudet överstiger en viss nivå och ha begränsning på hur länge man ska spela in. Mätinställningar kan göras som i föregående kapitel med nedanstående förslag på tillägg för att få ljudinspelning.

| Level Trigger                        |              |                                                           |
|--------------------------------------|--------------|-----------------------------------------------------------|
| Trigger                              | På           | När LAeg under 1 sekund överstigit 70 dB, ges             |
| Startflank                           | Stigande     | triggersignal.                                            |
| Startnivå                            | 70 dB        |                                                           |
| Startvaraktighet                     | 1 s          |                                                           |
| Stoppnivå                            | 65 dB        | Triggersignalen slutar när LAeq understigit 65 dB under 2 |
| Stoppvaraktighet                     | 2 s          | sekunder                                                  |
| Parametrar                           | LAeq         |                                                           |
|                                      | -            |                                                           |
| Signal Recording                     |              |                                                           |
| Inspelningskontroll                  | Nivåtrigger  | Level Trigger styr inspelningen                           |
| Inspelningskvalitet                  | Hög (20 kHz) |                                                           |
| Inspelad signal                      | C-väg        | C-vägd spelar in det mesta ljudet men diskriminerar t ex  |
| ingångsignal                         |              | vindbrus.                                                 |
| Automatisk förstärkningsreglering Av |              |                                                           |
| Resolution                           | 24 bit       |                                                           |
| Förinspelning                        | 00:00:05     | Tar med ljudet 5 s innan och                              |
| Efterinspelning                      | 00:00:03     | 3 s efter triggern.                                       |
| Begränsad inspelningstid             | På           | Begränsar inspelningen till                               |
| Minsta inspelningstid                | 00:00:08     | minst 8 s och                                             |
| Maximal inspelningstid               | 00:02:00     | max 2 minuter.                                            |
|                                      |              |                                                           |

Region Örebro län **FÄL** 

FÄLTMÄTINSTRUKTION

Arbets- och miljömedicin, laboratorieenheten, USÖ

| Dok beteckning:   | FMI 09:110-B       | Utgåva nr: 3      | Utfärdad av: Anders Johansson<br>Ändrad av: | 20 juni 2019 |
|-------------------|--------------------|-------------------|---------------------------------------------|--------------|
| Godkänd av/datum: | Lab. chef Ina Line | dell 19 sept 2023 | Reviderad av: Anders Johansson              | 12 sept 2023 |
|                   |                    |                   |                                             |              |

### DEL TVÅ – LOGGNING MED B&K 2270

Man kan som ovan välja att Level Trigger styr inspelningen. Väljer man istället Inspelningskontroll till Automatisk, så spelas ljudet under hela mätningen in med eventuell begränsning på

inspelningstiden. Väljs Manuellt knapp. så styr man inspelningen med Event knappen 🚧. Om du "bara" vill lyssna på ljudet efteråt, kan du sätta Automatisk förstärkningsreglering till På, det dynamiska 120 dB mätområdet konverteras till 40 dB och signalen sparas i en 16-bit WAV-fil.

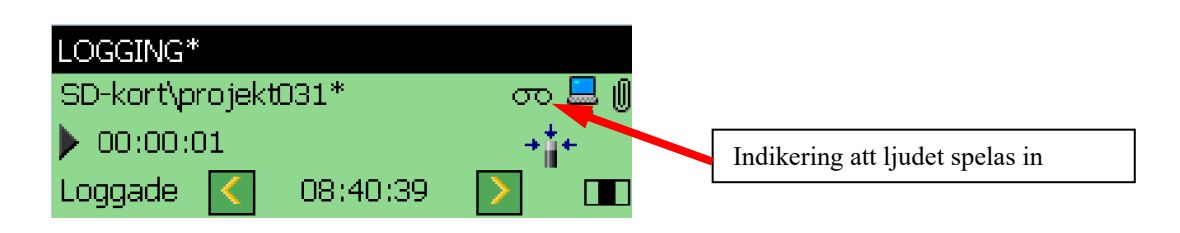

## 1.4 Upprepad obevakad mätning

OBS! Instrumentpoolens försäkring täcker **inte** ovarsam hantering, till exempel om någon stöter till stativet så att instrumentet faller i marken.

Upprepad obevakad mätning är exempelvis till för om man vill mäta under kontorstid flera dagar i följd. OBS! ljudinspelning (signal recording) ger stora filer, därför rekommenderas det att göra ljudinspelningar enbart under korta perioder.

#### Inställningar:

Ställ först in mätmallen. Inställd loggtid i mätmallen ska vara längre än vad som sedan ställs in för den upprepade mätningen.

Vid längre mätningar, behöver man ha instrumentet inkopplat till nätströmmen, för att detta inte ska störa funktionen upprepad mätning behöver man ställa in att inkoppling av nätströmmen enbart leder till laddning av batteriet:

Under Meny = – Preferenser – Strömstyrning (Power), välj under "Ext. Spänning" "Endast Batteriladdning".

Gå in på Timer Setup och skapa en ny timer (och radera ev gamla).

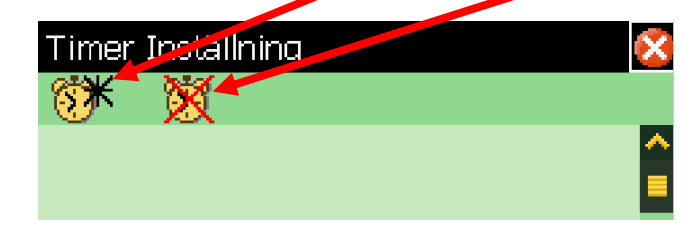

När timern är skapad, klicka på + tecknet framför namnet för att komma åt inställningarna.

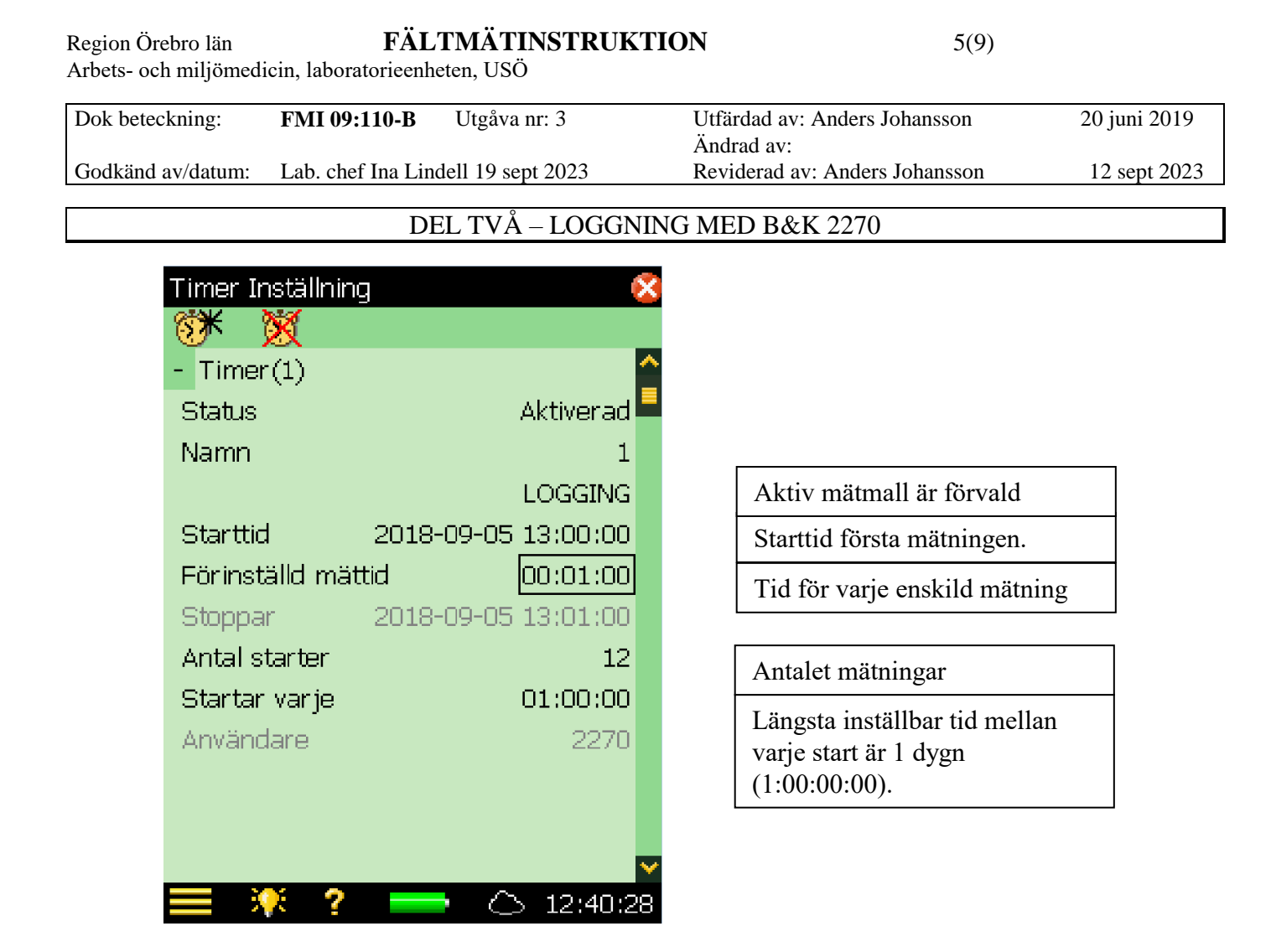

När det är klart, stäng av instrumentet. Det kommer en bekräftelsefråga som talar om att timern är aktiv.

Timern sköter igångsättning av instrument, sparning och avstängning. Ändras inställningar under mätningen kan timern sättas ur spel.

## FÄLTMÄTINSTRUKTION

Arbets- och miljömedicin, laboratorieenheten, USÖ

| Dok beteckning:   | FMI 09:110-B      | Utgåva nr: 3      | Utfärdad av: Anders Johansson  | 20 juni 2019 |
|-------------------|-------------------|-------------------|--------------------------------|--------------|
|                   |                   |                   | Ändrad av:                     |              |
| Godkänd av/datum: | Lab. chef Ina Lin | dell 19 sept 2023 | Reviderad av: Anders Johansson | 12 sept 2023 |
|                   |                   |                   |                                |              |

DEL TVÅ – LOGGNING MED B&K 2270

#### 2. Efterbehandling

Först får man tanka över mätdata från instrumentet till datorn med hjälp av BZ 5503 (se FMI 09:110-A) och exportera till önskat program.

#### 2.1 Protector 7825

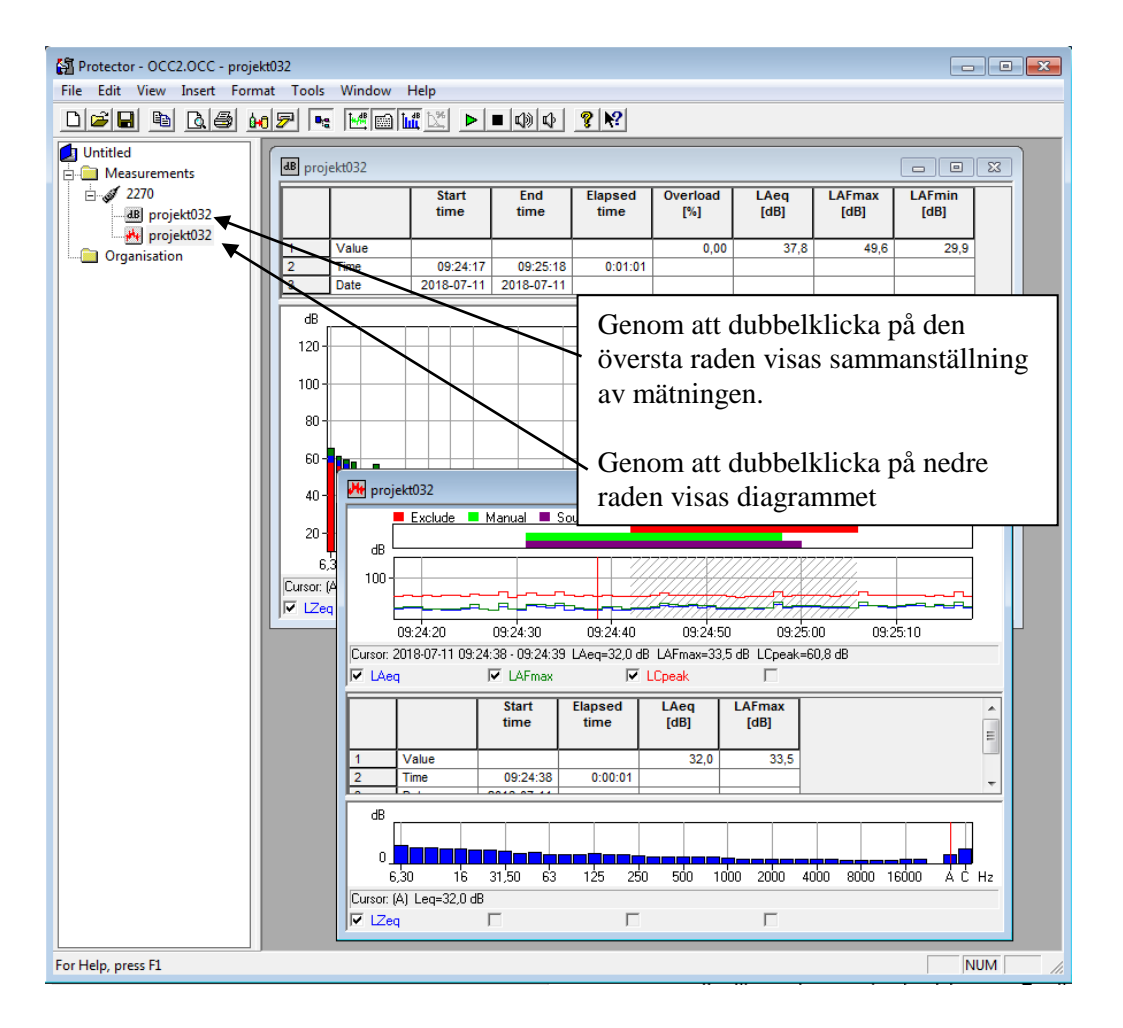

Genom att markera (med vänstra musknappen) i diagrammet kan man zooma in valda delar av kurvan. När man markerat med vänster musknapp, kommer det upp en meny, där man kan välja att justera markeringen samt att zooma in markeringen.

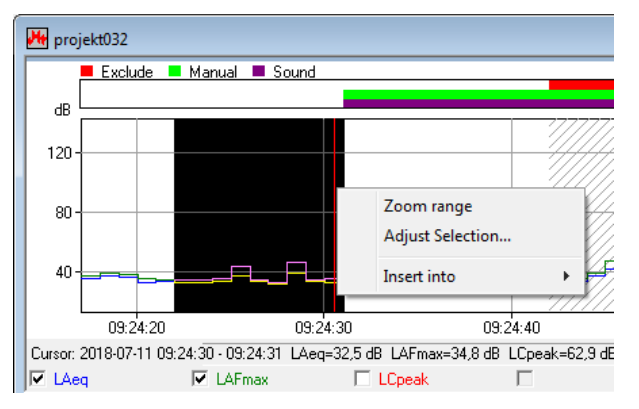

Vänsterklicka för att välja en position och läsa av resultaten. Tabellen under diagrammet och frekvensspektrat är för den tidpunkt som markören (rött vertikalt streck) står på.

# FÄLTMÄTINSTRUKTION

Arbets- och miljömedicin, laboratorieenheten, USÖ

| Dok beteckning:   | <b>FMI 09:110-B</b> Utgåva nr: 3   | Utfärdad av: Anders Johansson<br>Ändrad av: | 20 juni 2019 |
|-------------------|------------------------------------|---------------------------------------------|--------------|
| Godkänd av/datum: | Lab. chef Ina Lindell 19 sept 2023 | Reviderad av: Anders Johansson              | 12 sept 2023 |
|                   |                                    |                                             |              |
|                   |                                    | CONDICIMED DOV 2020                         |              |

## DEL TVÅ – LOGGNING MED B&K 2270

Genom att högerklicka i diagram eller tabellen och välja **Properties** (i diagrammet – fliken Legend) kan man välja vilka mätdata som ska visas i den rutan. För diagrammet, är det fliken Legend som styr vad som visas och i fliken Export kan man styra vad som exporteras.

När man valt vad som ska exporteras, högerklickar man igen i diagrammet och väljer *Export to Spreadsheet*... för att exportera mätdata till en Excel-fil. I Excel fås all mätdata i tabellform och vid behov kan egna diagram skapas.

För att föra över från en tabell till ett annat dokument, klicka i rutan med tabellen, välj i menyn Edit – Copy och klistra sedan in i aktuellt dokument.

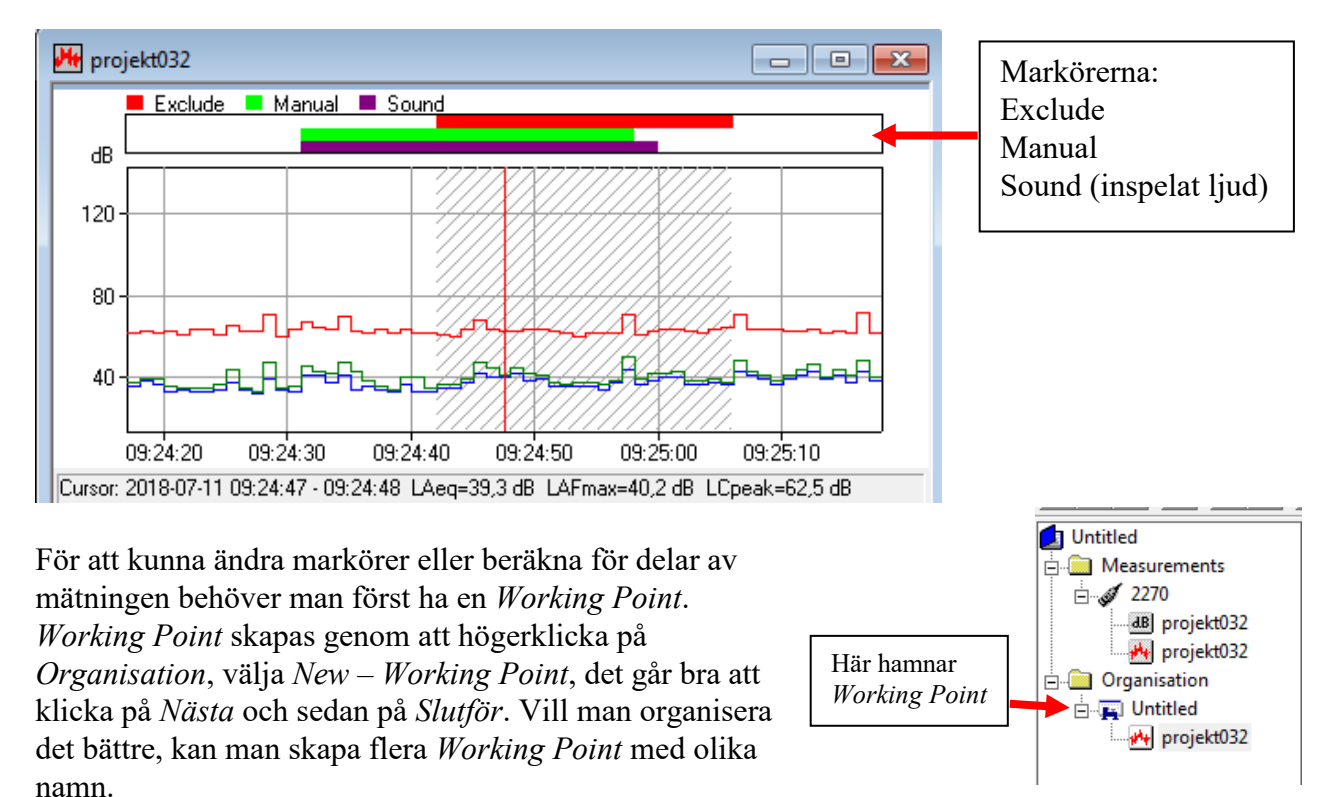

Sedan får man markera i diagrammet alternativt för hela mätningen högerklicka på diagramnamnet i vänstra kolumnen, välja *Insert to* – namnet på den *Working Point* man ska använda.

Några skillnader när man har mätningen under Working Point:

Tabellen under diagrammet är för hela den delen av mätningen som man fört över till *Working Point* och visar en sammanställning för de olika markörerna och utan markör. *Total* och frekvensspektrat är för allt som inte har markören *exclude*.

Högerklickar man i diagrammet och väljer Markers, så kan man under Details... justera tiderna för de olika markörerna.

När man markerar (vänstra musknappen) i diagrammet får man fram en större meny. Dels kan man klicka på markörernas namn och då blir den markerade tiden märkt med den markören. Man kan även via *Remove Marker*, ta bort den markerade tiden från olika markörer.

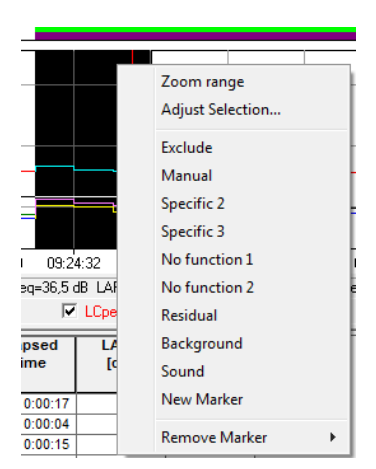

Region Örebro län FÄLTMÄTINSTRUKTION

Arbets- och miljömedicin, laboratorieenheten, USÖ

| Dok beteckning:   | FMI 09:110-B       | Utgåva nr: 3      | Utfärdad av: Anders Johansson<br>Ändrad av: | 20 juni 2019 |
|-------------------|--------------------|-------------------|---------------------------------------------|--------------|
| Godkänd av/datum: | Lab. chef Ina Line | dell 19 sept 2023 | Reviderad av: Anders Johansson              | 12 sept 2023 |
|                   |                    |                   |                                             |              |

## DEL TVÅ – LOGGNING MED B&K 2270

#### 2.2 Evaluator 7820

7820 är på många sätt som 7825.

De viktiga skillnaderna är:

Vid export till 7820 behövs hårdvarulås. När data är exporterade och sparade från 7820 kan man sedan fortsätta arbeta utan hårdvarulås.

Man skapar ingen *Working Point* utan väljer *Instert Into – Calculations*. I 7820 kan man sätta in flera delar till samma beräkning.

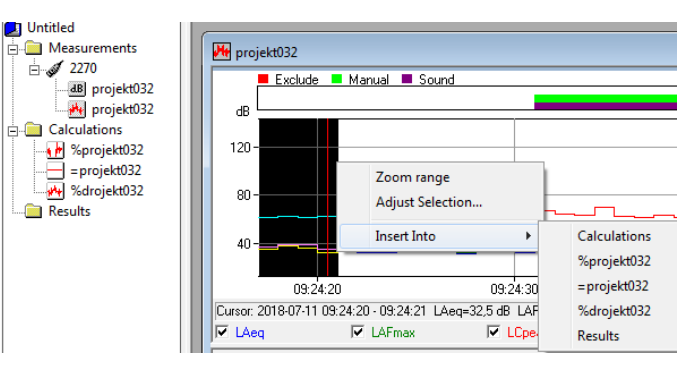

# FÄLTMÄTINSTRUKTION

Arbets- och miljömedicin, laboratorieenheten, USÖ

Dok beteckning:FMI 09:110-BUtgåva nr: 3Utfärdad av: Anders Johansson20 juni 2019Godkänd av/datum:Lab. chef Ina Lindell 19 sept 2023Reviderad av: Anders Johansson12 sept 2023

# DEL TVÅ – LOGGNING MED B&K 2270

## 3. Ordförklaring

#### Frekvensvägningar

| А             | A-vägt                                                                                                    |
|---------------|----------------------------------------------------------------------------------------------------|
| С             | C-vägt                                                                                                    |
| Ζ             | Z-vägt (linjärt)                                                                                                    |
| Tidaväquingau |                                                                                                    |
| F             | Fast, tidskonstant 125 ms                                                                                                    |
| S             | Slow, tidskonstant 1 s                                                                                                    |
| Ι             | Impulsljud, tidskonstant 35 ms                                                                                                    |
| Lpeak         | Toppvärde, viktigt ur hörselskaderisk. Kortvariga ljud med hög nivå kan skada örat<br>utan att vi upplever ljudnivåerna som alltför höga |
| #CPeaks       | Antal toppvärden över ett tröskelvärde                                                                                                   |
| LCpk (MaxP)   | Högsta toppvärdet för hela mätperioden med frekvensvägning C. Pk står för Peak och innebär en stigdtid på <50 $\mu s$                    |
| LCpk (Peak)   | Senaste sekundens högsta toppvärde, C-vägt                                                                                               |
| Leq           | Ekvivalentnivå d v s medelvärdet över mättiden                                                                                           |
| LAEQ          | A-vägt ekvivalent ljudtrycksnivå = medelvärde över mättiden                                                                              |
| LCEQ          | C-vägt ekvivalent ljudtrycksnivå = medelvärde över mättiden                                                                              |
| LCeq - LAeq   | C-vägt minus A-vägt ekvivalentvärde, indikerar lågfrekvensinnehåll                                                                       |
| LAIm – Laeq   | A-vägt impulsljud minus A-vägt ekvivalentljud, indikerar hur impulsartat ljudet är                                                       |
| RMS           | Root Mean Square, på svenska effektivmedelvärde                                                                                          |
| LAFMax        | Högsta A-vägda RMS-värdet för hela mätperioden med tidskonstant F (Fast)                                                                 |
| LAFMin        | Lägsta A-vägda RMS-värdet för hela mätperioden med tidskonstant F (Fast)                                                                 |
| LZF           | Z-vägd d v s linjär momentan ljudtrycknivå med tidskonstant F (Fast)                                                                     |
| 1/1 oktav     | Ett oktavband vars bandbredd är 0,7*centerfrekvensen vilka är 16, 31,5, 63, 125, 250, 500, 1000, 2000, 4000, 8000 och 16000 Hz           |
| 1/3 oktav     | Ett tersband är en tredjedel av en oktav och motsvarar 0,23*centerfrekvensen.                                                            |
|               |                                                                                                    |